# **Table of Contents**

| Расширенные возможности  | 3 |
|--------------------------|---|
| Построение графиков      | 3 |
| Построение отчетов       | 4 |
| Построение отчетов по IP | 5 |

# Расширенные возможности

NFSEN дополнен возможностями построения графиков и отчетов с учетом имен автономных систем и названий протоколов.

- 1. Построение графиков
- 2. Построение отчетов
- 3. Построение отчетов по ІР

## Построение графиков

Перед построением графика убедитесь, что накопилась статистика хотя бы за одни сутки.

Для вашего удобства мы создали скрипты, которые автоматически вычисляют топ N протоколов (или направлений - автономных систем) и создают профиль, в котором каждый из них выделен своим цветом.

Запуск скрипта для построения профиля с топом протоколов

```
/usr/local/nfsen/bin/create_top_protocols --consumers 8 --divide-up-down --
profile-name top_8_protocols
```

где consumers 8 - число отображаемых на графике протоколов (максимум 10) divide-up-down - означает, что входящий и исходящий трафик будут отображаться на графике раздельно относительно нулевой оси profile-name top\_8\_protocols - имя создаваемого профиля<sup>1)</sup>

В результате работы скрипта будет создан профиль top\_8\_protocols, в котором в графиках топ 8 протоколов по объему будут выделены разным цветом:

#### ×

Протоколы, не вошедшие в топ, на графике будут объединены в others под общим цветом На данном профиле удобно строить отчеты по протоколам, как указано в разделе Построение отчетов

Кроме того на графиках можно оставить только интересующие нас протоколы, убрав галочки напротив "лишних" протоколов в разделе Statistics (расположенном под графиками). Пример: на графике оставлены только торренты

#### ×

Аналогично, для построения профиля с топом направлений запускаем скрипт:

/usr/local/nfsen/bin/create\_top\_directions --consumers 10 --divide-up-down -profile-name top\_10\_directions

В результате будет создан профиль top\_10\_directions, в котором можно, например, наглядно наблюдать разницу в объемах трафика на сервисы GOOGLE и BKOHTAKTE

## Построение отчетов

Выберите профиль live (профиль выбирается в правом верхнем углу) или, если вы ранее создали отдельный профиль с топом направлений, как указано в разделе Построение графиков, то выберите его.

Для создания отчета по автономным системам нажмите закладку Details в самой верхней строке и выберите на графике требуемый период (Time Window) или передвиньте ползунок на исследуемый момент времени (Single Timeslot)

Теперь в разделе Options (под Netflow Processing) выберите тип желаемого отчета:

#### Netflow Processing

| Source:     | Filter:    |   | <b>Options:</b> |                                  |
|-------------|------------|---|-----------------|----------------------------------|
| protocols   |            | * | ws 💿 Stat TopN  |                                  |
| directions  |            |   | Top:            | 10 🔻                             |
|             |            |   | Stat:           | Any AS Name  v order by bytes  v |
|             |            | - | Limit:          | ■ Packets ▼ > ▼ 0 - ▼            |
| All Sources | and none - |   | Output:         | / IPv6 long                      |
|             |            |   |                 | Clear Form process               |

где Stat TopN - список из топовых направлений

Тор: 10 - количество элементов в топе

Stat: Any AS Name/SRC AS Name или DST AS Name - учитывать весь трафик или только в одном из направлений

Order By: bytes - топ считать по объему данных

и нажмите кнопку Process.

Для профиля live необходимо также отметить только Source: directions

#### В результате будет подготовлен отчет по топовым направлениям передачи данных

#### **Processing Result**

| Top 10 AS Name ordered by bytes: |               |                  |     |        |           |       |          |       |       |         |      |
|----------------------------------|---------------|------------------|-----|--------|-----------|-------|----------|-------|-------|---------|------|
| Date first seen                  | Duration Prot | AS Name          | Flo | ws (%) | Packet    | ts(%) | Byt      | es(%) | pps   | bps     | bpp  |
| 2013-11-13 08:49:00.583          | 300.221 any   | 202002           | 10( | 0.0)   | 16.0 M( 5 | 50.6) | 12.9 G(  | 50.3) | 53368 | 342.8 M | 802  |
| 2013-11-13 08:49:00.583          | 300.221 any   | VKONTAKTE-SPB-AS | 10( | 0.0)   | 1.4 M(    | 4.5)  | 1.5 G(   | 5.7)  | 4799  | 39.1 M  | 1019 |
| 2013-11-13 08:49:00.583          | 300.221 any   | RETN-AS          | 10( | 0.0)   | 797176(   | 2.5)  | 824.6 M( | 3.2)  | 2655  | 22.0 M  | 1034 |
| 2013-11-13 08:49:00.583          | 300.220 any   | GOOGLE           | 10( | 0.0)   | 504978 (  | 1.6)  | 459.0 M( | 1.8)  | 1682  | 12.2 M  | 908  |
| 2013-11-13 08:49:00.583          | 300.221 any   | RUTUBE-AS        | 10( | 0.0)   | 302192(   | 1.0)  | 334.4 M( | 1.3)  | 1006  | 8.9 M   | 1106 |
| 2013-11-13 08:49:00.583          | 300.221 any   | UKRTELNET        | 10( | 0.0)   | 309298 (  | 1.0)  | 276.0 M( | 1.1)  | 1030  | 7.4 M   | 892  |
| 2013-11-13 08:49:00.583          | 300.221 any   | NCNET-AS         | 10( | 0.0)   | 267044(   | 0.8)  | 268.3 M( | 1.0)  | 889   | 7.1 M   | 1004 |
| 2013-11-13 08:49:00.583          | 300.220 any   | SIBIRTELECOM-AS  | 10( | 0.0)   | 309878 (  | 1.0)  | 238.0 M( | 0.9)  | 1032  | 6.3 M   | 768  |
| 2013-11-13 08:49:00.583          | 300.221 any   | CORBINA-AS       | 10( | 0.0)   | 350953 (  | 1.1)  | 230.6 M( | 0.9)  | 1168  | 6.1 M   | 657  |
| 2013-11-13 08:50:00.626          | 180.136 any   | TVIGO            | 6(  | 0.0)   | 202119(   | 0.6)  | 211.6 M( | 0.8)  | 1122  | 9.4 M   | 1046 |
|                                  |               |                  |     |        |           |       |          |       |       |         |      |

Summary: total flows: 43750, total bytes: 25.6 G, total packets: 31.7 M, avg bps: 681.2 M, avg pps: 105482, avg bpp: 807

Аналогично при выборе Source: protocols или отдельного профиля с топом протоколов можно стоить отчеты по протоколам в обеих или одном из направлений DPI Protocol/IN DPI Protocol/OUT DPI Protocol

×

#### **Options:**

| C List Flow | ws 🔘 Stat TopN              |         |
|-------------|-----------------------------|---------|
| Top:        | 10 🔻                        |         |
| Stat:       | OUT DPI Protocol 👻 order by | oytes 🔻 |
| Limit:      | Packets  V >  V 0           | - •     |
| Output:     | / IPv6 long                 |         |
|             |                             |         |

Clear Form process

#### **Processing Result**

| Top 10 OUT DPI Proto ord | iered by bytes: |               |         |                      |               |       |        |      |
|--------------------------|-----------------|---------------|---------|----------------------|---------------|-------|--------|------|
| Date first seen          | Duration Proto  | OUT DPI Proto | Flows ( | <li>Packets (%)</li> | Bytes (%)     | pps   | bps    | bpp  |
| 2013-11-13 08:44:00.355  | 300.225 any     | MPEG          | 5( 0.   | 0) 1.8 M( 10.8)      | 2.7 G( 20.4)  | 5924  | 73.0 M | 1540 |
| 2013-11-13 08:44:00.356  | 300.225 any     | http          | 5( 0.   | 0) 1.3 M( 7.9)       | 1.8 G( 13.3)  | 4316  | 47.5 M | 1375 |
| 2013-11-13 08:44:00.355  | 300.225 any     | Bittorrent    | 5( 0.   | 0) 3.1 M(18.8)       | 1.4 G( 10.7)  | 10330 | 38.1 M | 461  |
| 2013-11-13 08:44:00.355  | 300.225 any     | Flash         | 5( 0.   | 0) 465697( 2.8)      | 702.9 M( 5.2) | 1551  | 18.7 M | 1509 |
| 2013-11-13 08:44:00.356  | 300.225 any     | https         | 5( 0.   | 0) 203621( 1.2)      | 190.7 M( 1.4) | 678   | 5.1 M  | 936  |
| 2013-11-13 08:44:00.355  | 300.225 any     | UDP Unknown   | 5( 0.   | 0) 511952( 3.1)      | 150.9 M( 1.1) | 1705  | 4.0 M  | 294  |
| 2013-11-13 08:44:00.355  | 300.225 any     | TCP Unknown   | 5( 0.   | 0) 682412( 4.1)      | 120.2 M( 0.9) | 2273  | 3.2 M  | 176  |
| 2013-11-13 08:44:00.355  | 300.225 any     | Skype         | 5( 0.   | 0) 133930( 0.8)      | 55.3 M( 0.4)  | 446   | 1.5 M  | 412  |
| 2013-11-13 08:44:00.355  | 300.225 any     | H323          | 5( 0.   | 0) 88163( 0.5)       | 32.4 M( 0.2)  | 293   | 862254 | 367  |
| 2013-11-13 08:44:00.355  | 300.225 any     | RTP           | 5( 0.   | 0) 65129( 0.4)       | 27.6 M( 0.2)  | 216   | 736441 | 424  |
|                          |                 |               |         |                      |               |       |        |      |

Summary: total flows: 15047, total bytes: 13.4 G, total packets: 16.5 M, avg bps: 357.3 M, avg pps: 54823, avg bpp: 814

### Построение отчетов по IP

1. Добавить новый приемник данных в конфигурацию nfsen

```
vi /usr/local/nfsen/etc/nfsen.conf
%sources = (
'protocols' => { 'port' => '9997', 'col' => '#00ff00', 'type' => 'netflow'
},
'directions' => { 'port' => '9998', 'col' => '#ffff00', 'type' => 'netflow'
},
'full' => { 'port' => '9999', 'col' => '#114422', 'type' => 'netflow' }
);
```

2. активировать изменения в конфигурации

/usr/local/nfsen/bin/nfsen reconfig

3. разрешить прием udp на порт 9999 в iptables

```
vi /etc/sysconfig/iptables
-A INPUT -m state --state NEW -m udp -p udp --dport 9999 -j ACCEPT
service iptables restart
```

4. Активировать на dpi отправку полного netflow на созданный коллектор (в дополнении к коллекторам протоколов и направлений)

vi /etc/dpi/fastdpi.conf

```
netflow=11
netflow_full_collector=127.0.0.1:9999
netflow_passive_timeout=20
netflow_active_timeout=60
service fastdpi restart
```

nfsen не лучший инструмент для исследования полного netflow но позволяет строить простые отчеты (раздел на страничке Netflow Processing, например, top по ip)

В полном netflow по умолчанию передается оригинальный номер порта, поэтому отчет по протоколам не работает. Чтобы активировать кодирование в номере порта информации о протоколе нужно активировать настройку netflow\_full\_port\_swap=1

1)

профиль выбирается в правом верхнем углу экрана NFSEN, если не удается выбрать только что созданный профиль выберите закладку Stat в верхней строке